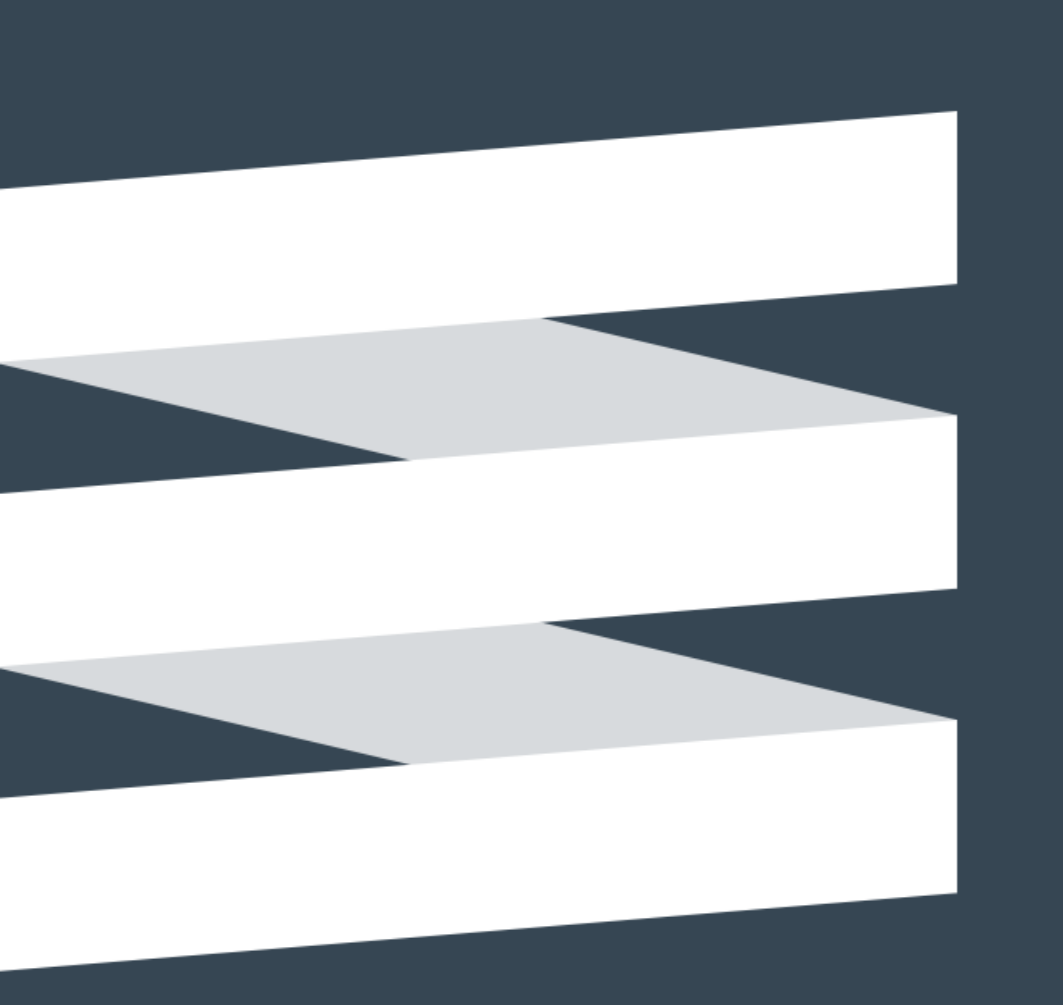

#### Energiatehokkuussopimukset 2017-2025 VUOSIRAPORTOINTI

Vinkkejä seurantajärjestelmän käyttöön Joulukuu 2022

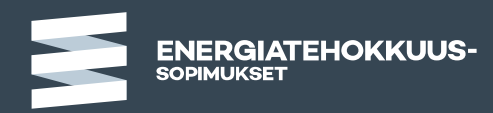

# Seurantajärjestelmään kirjautuminen

- Pääset kirjautumaan järjestelmään osoitteesta <u>https://www.seurantajarjestelma.fi</u>
- Tuetut selaimet ovat Mozilla Firefox, Edge ja Google Chrome.
- Käyttäjätunnus on sähköpostiosoitteesi.
- Mikäli olet unohtanut salasanasi, saat tilattua itse uuden salasana seurantajärjestelmän kirjautumissivulta.
  - Käyttäjätunnus lukittuu 5 perättäisen virheellisen salasanasyötön jälkeen. Lukitulle käyttäjätunnukselle ei voi tilata uutta salasanaa. Jos tunnuksesi lukkiutuu, ole yhteydessä seuranta-apuun (<u>seuranta-apu@motiva.fi</u>).

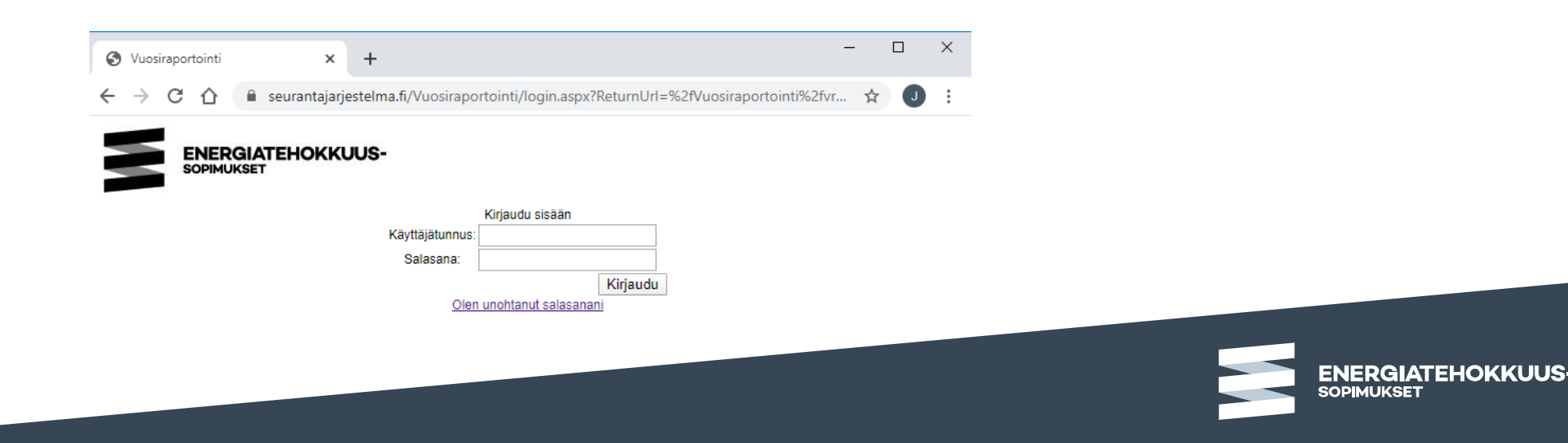

# Seurantajärjestelmän rakenne

- Kun kirjaudut seurantajärjestelmään, ensimmäisenä aukeaa aloitussivu.
- Vuosiraportit löytyvät vasemman laidan hakemistopuusta. Klikkaa "+" –merkkiä toimipaikan nimen edestä ja toimipaikan alle aukeaa kaikkien vuosien vuosiraportit.
- Raportointijärjestelmän oikeasta ylälaidasta löytyvät yrityksesi ja toimipaikkasi tiedot sekä "Omat asetukset". Omista asetuksista pääsee vaihtamaan salasanan.
- Siirrot-valikon avulla pystyy siirtämään tietoja vuosiraporteille siirtotiedostojen avulla.

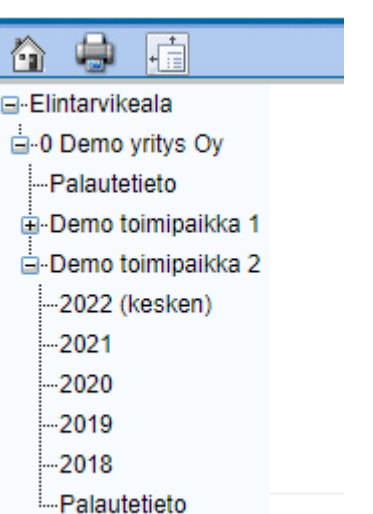

ETL-0-2018 Demo yritys Oy Demo toimipaikka 2

Omat asetukset | Kirjaudu ulos

DemoETL

Siirrot

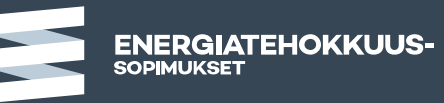

## Tallentaminen ja kirjautuminen ulos

- Seurantajärjestelmässä ei ole automaattitallennuksia. Muista siis aina tallentaa sinisestä disketistä kun olet tehnyt muutoksia.
- Vasemman laidan hakemistopuun ja ylävalikon saa piilotettua, jolloin tietoruudulle on enemmän tilaa.
- Uloskirjautuminen seurantajärjestelmästä:
  - Pääset kirjautumaan ulos järjestelmästä sivun oikean ylälaidan "Kirjaudu ulos" -linkin kautta.
  - Muista aina tallentaa tiedot ennen uloskirjautumista!

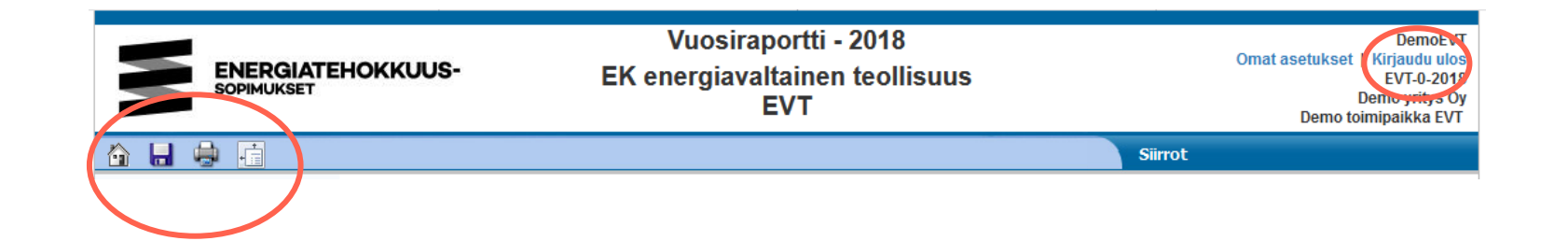

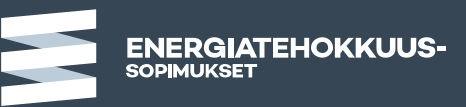

#### Tallennuksen vaiheet ja virheet

- Suosittelemme tallennusta tasaisin väliajoin esim. aina, kun saat yhden kokonaisuuden valmiiksi (esim. energiatiedot tai yhdelle sivulle mahtuvat toimenpiteet).
  - Tallennuksen kesto saattaa vaihdella anna järjestelmän tallentaa rauhassa.
- Tallennuksen etenemistä voit seurata statuspalkista näkymän alareunassa.
  - 1. Ennen tallennusta tiedot tarkistetaan ("Tarkistetaan tietojen oikeellisuutta") ja mahdolliset virheilmoitukset ja niiden lukumäärä näytetään statuspalkin oikeassa reunassa.
    - Tallennus ei mene läpi ellei virheitä korjata. Virheiden korjauksen jälkeen on tallennus käynnistettävä uudestaan.
  - 2. Onnistuneesta tallennuksesta ilmoitetaan statuspalkissa hetken näkyvällä viestillä "Tiedot tallennettu Virheitä(0)".

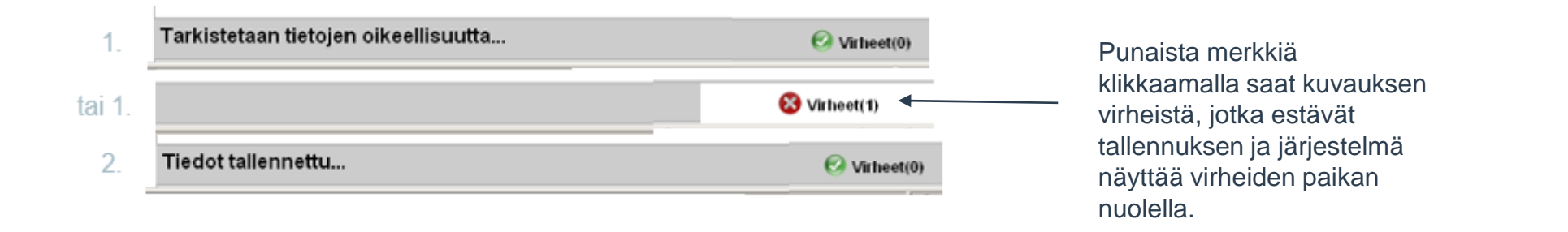

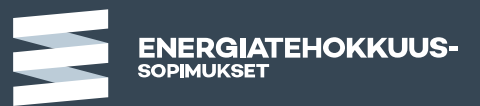

## Ongelmatilanteissa

- Kaikissa raportointiin liittyvissä kysymyksissä ja ongelmatilanteissa, voitte olla yhteydessä seurantaapu@motiva.fi -ositteeseen.
- Kuvakaappaus mahdollisesta virheilmoituksesta sekä tiedoista joita oltiin syöttämässä, helpottavat yleensä ongelmien selvittelyä.
- Kerro viestissä myös seuraavat tiedot:
  - toimenpideohjelma, liittymisnumero, liittyneen yrityksen nimi, toimipaikan nimi
  - saatte yllä mainitut tiedot esim. vuosiraportin ylätunnisteesta

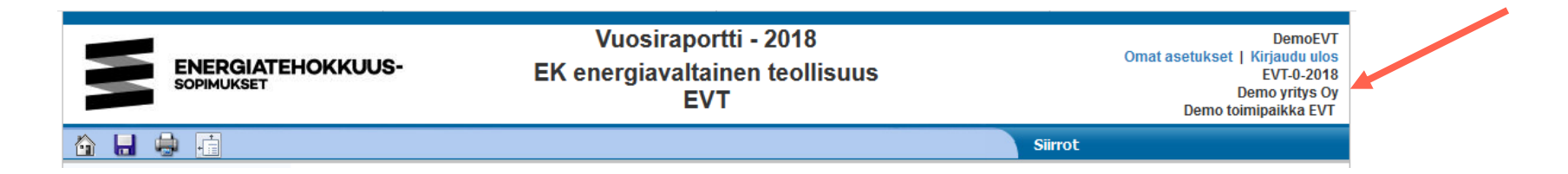

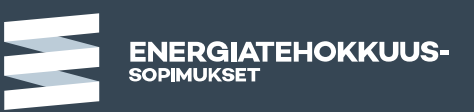